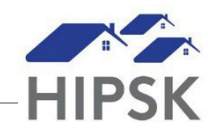

## HT13: HOW TO CLOSE A HOUSING PLACEMENT RECORD WITHOUT MOVE IN

- 1. Enter the client's open Housing Placement record.
- 2. Click the End Housing Placement button.

| Housing Placement Details - Housing Not Secured                                                                                        |                                                                            |
|----------------------------------------------------------------------------------------------------|----------------------------------------------------------------------------|
| Family Members <u>Hawkins, Tammy</u><br>Housing Type(s) Sought <u>View All</u><br>Caseworker <u>Webber, Adele</u><br>Program RH-Funded | Search Started Date 2022-09-24<br>Target Date N/A<br>Service Provider ANHN |
| <ul> <li>Add and secure a housing unit</li> <li>Attempts Documents</li> </ul>                                                          |                                                                            |
| Showing 0 to 0 of 0 entries   Show 10 - entries                                                                                        | Filter items                                                               |
| Date Attempted  Caseworker   Reason Housing Not S  No data is ava                                                                      | ecured  Comments                                                           |
| Add Housing Placement Attempt                                                                                                    |                                                                            |
| ← Back to Housing Placement List                                                                                                    | Placement Details                                                          |

3. Record mandatory fields on the Add Housing Placement Attempt Screen, with Final Attempt set to Yes, then click the Save button.

| Add Housing Placement Attempt |                                                              |
|-------------------------------|--------------------------------------------------------------|
| Date Attempted                | 2022-09-24                                                   |
| Reason Housing Not Secured    | Select an option                                             |
| Caseworker                    | Select an option - *                                         |
|                               | Checking this will end this housing placement unsuccessfully |
| Final Attempt                 | Yes                                                          |
| Comments                      |                                                              |
|                               |                                                              |
|                               |                                                              |
|                               |                                                              |
|                               | Save Close                                                   |

4. A green data saved notification will appear at the top right corner of the screen. A record for the client will be listed under the Housing Placement List with at Status of Housing Placement Failed.